## **Course Offerings & Descriptions**

Selecting courses you wish to take while on exchange may require a bit of research. The first step will be to review the courses offered during your term or semester. You will need to begin on the internal site called <u>FuquaWorld</u>. Log in with your NetID and Password. Once you are logged in, click on Academics and then Registrar.

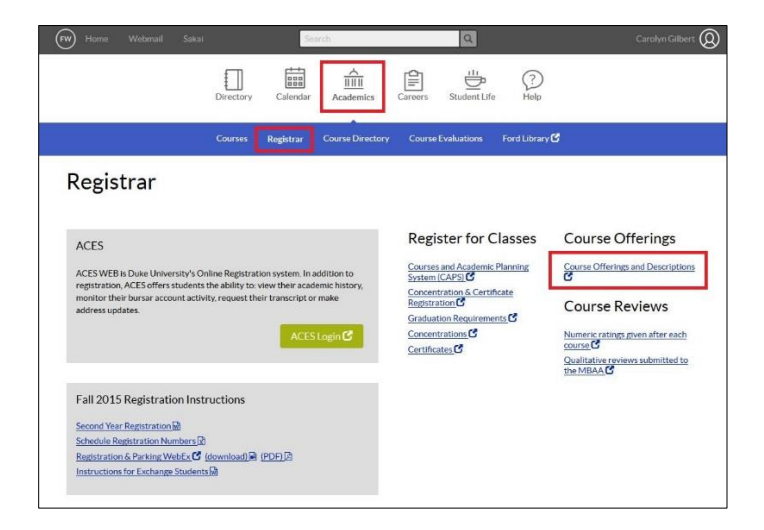

To view an individual course description, follow the 'Course Offerings and Descriptions' link highlighted in the red box above. You will be taken to a page that looks like this (below). Filter the course offerings by the term you desire at the top of the page.

| THE FUQUA<br>SCHOOL         |                           |                 |                                                        |                  |        |              |    |   |
|-----------------------------|---------------------------|-----------------|--------------------------------------------------------|------------------|--------|--------------|----|---|
| iome Student Resources Acad | emics                     | Course Listings |                                                        |                  |        |              |    | E |
| Academics                   |                           |                 |                                                        |                  |        |              |    |   |
| Academic Calendars          |                           |                 | -                                                      |                  |        |              |    |   |
| Course Listings             |                           |                 |                                                        |                  |        |              |    |   |
| Daytime MBA Courses         | Cou                       | urse Listing    | S                                                      |                  |        |              |    |   |
| Concentrations              | Select program:           |                 |                                                        |                  |        |              |    |   |
| Certificates                | S                         |                 |                                                        |                  |        |              |    |   |
| Exempting Courses           | Select one or more terms: |                 | Select a subject area:                                 |                  |        |              |    |   |
| Graduation Requirements     |                           | Spring 2 2016   | Use ACES for course registration. /Pequires Duke NetID |                  |        |              |    |   |
| Grading                     |                           | Summer 1 2016   | login.)                                                |                  |        |              |    |   |
| Academic Honors             | $[\mathbf{v}]$            | Fall 1 2016     | login.)                                                |                  |        |              |    |   |
|                             | <b>E</b>                  | Fall 2 2016     | Clic<br>avai                                           |                  |        |              |    |   |
|                             | _                         |                 |                                                        |                  |        |              |    |   |
|                             | Course (Class Number)     |                 |                                                        | Instructor(s)    | Term   | Time         |    |   |
|                             | ACCOUNTG 590 101 (10924)  |                 |                                                        | Vachichtha Dahul | Fall 1 | Tuo Eri 3:00 | om |   |

Then click on the course name:

|  | MGMTCOM 572.101 (10950)<br>Managerial Writing   | Lewis,Maureen M  | Fall 1 2016                                | Mon, Thu 3:00pm<br>Seminar Room F         |
|--|-------------------------------------------------|------------------|--------------------------------------------|-------------------------------------------|
|  | MGRECON 780.101 (10930)<br>Managerial Economics | McDevitt,Ryan C. | Fall 1<br>2016                             | Mon, Thu 3:00pm<br>Connally<br>Classroom  |
|  | MGRECON 780.102 (10931)<br>Managerial Economics | Lopomo,Giuseppe  | Fall 1<br>2016                             | Tue, Fri 9:00am<br>Connally<br>Classroom  |
|  | MGRECON 780.103 (10932)<br>Managerial Economics | Lopomo,Giuseppe  | Fall 1<br>2016                             | Mon, Thu 9:00am<br>Connally<br>Classroom  |
|  | MGRECON 780.104 (10933)<br>Managerial Economics | McDevitt,Ryan C. | Fall 1 Mon, Th<br>2016 Connally<br>Classro | Mon, Thu 12:30pm<br>Connally<br>Classroom |
|  | MGRECON 780.105 (10934)<br>Managerial Economics | McDevitt,Ryan C. | Fall 1<br>2016                             | Tue, Fri 3:00pm<br>Connally<br>Classroom  |
|  | MGRECON 780.106 (10935)<br>Managerial Economics | Lopomo,Giuseppe  | Fall 1 1<br>2016 0                         | Tue, Fri 12:30pm<br>Connally<br>Classroom |